# **Transcript Request**

Quick Reference Card Last Updated: 12/22/2021

## Need help?

Contact **Court Transcript Services** at 860-706-5310 or email <u>CourtTranscriptServices@jud.ct.gov</u>

Effective January 3, 2022, the procedure for ordering court transcripts will change. All attorneys will be **required** to order transcripts utilizing a new online ordering system located within E-Services at <u>https://sso.eservices.jud.ct.gov/TranscriptReq</u>.

If you are not an attorney, but are enrolled in E-Services, you may also use the online transcript ordering system.

Those individuals who are not attorneys or not registered with E-Services will still be able to order transcripts utilizing the current paper format.

### Log In to E-services and Navigate to your case:

- 1. Navigate to the Judicial Branch Website by typing the following web address www.jud.ct.gov.
- 2. Choose **E-Services** from the menu on the left side menu.
- 3. Click the Log-In button
- 4. Enter your Juris Number or Self-Rep User ID and password
- 5. Click Login to log in to E-Services

### Create a New Transcript Request(s)

1. Select Transcript Requests from the left side menu.

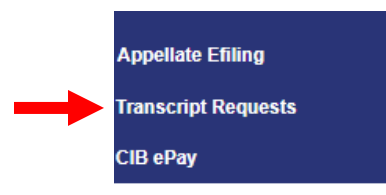

- 2. The **Transcript Request** page displays
- 3. Chose an option from the transaction type drop-down menu
  - Notice of Appeal Transcript Order JD-ES-38
  - Transcript Order Non-Appeal JD-ES-262
  - Transcript Order of Felony Sentencing JD-CR-160

|                  | State of Connecticut<br>Judicial Branch                                                                                                    |
|------------------|----------------------------------------------------------------------------------------------------|
|                  | Attorney/Firm: E-M                                                                                                    |
| E-Services Menu  | Instructions: Welcome to your transcript requests. You can use this page to add a new transcript request or to review existing on              |
| E-Services Inbox | Choose a transcript type to start your request: Choose a Transcript Type                                                                       |
| Transcript Home  | Choose a Transcript Type                                                                                                    |
|                  | Notice of Appeal Transcript Order - JD-ES-38<br>Transcript Order - Non-Appeal - JD-ES-262<br>Transcript Order of Felony Sentencing - JD-CR-160 |

- 4. Click the **Start Transcription Request** button.
- 5. The **Transcription Request Data Entry** screen displays with the data entry fields corresponding to the Transcript Type selected.
- 6. Complete the data entry.

Note: Required fields are marked with a red asterisks (\*)

7. Click the Continue button

Note: If any required fields are missing information, they will display in red

- 8. The Transcript Request Verification screen displays
- 9. Verify the information. (If any information needs to be changed, click the modify button to return to the data entry page and edit as needed.)
- 10. Enter your **Juris Number** or **User ID** to accept and sign the form accepting financial responsibility for the transcript
- 11. Click the Submit button
- 12. The **Transcript Request Home** screen displays. The newly added request will display at the top of the list.

#### View Existing Transcript Request(s)

Transcript requests submitted electronically on or after January 3, 2022 by the same E-Services ID will display with *request details*, *status* and the *option to view additional details* 

- 1. After logging into E-Services, select Transcript Requests from the left side menu
- 2. A list of transcript requests submitted electronically on or after January 3, 2022 by the same E-Services ID will display with request details.
- 3. The requests are separated into two sections:
  - Pending Requests
  - Completed Requests
- 4. To see details of a specific request, click the View hyperlink to the right of the request

| Pending Requests: 28   |                                                                       |                                                                                   |                                  |  |
|------------------------|-----------------------------------------------------------------------|-----------------------------------------------------------------------------------|----------------------------------|--|
| Date Type<br>Requested | Case Name                                                             | Request Details                                                                   | Status                           |  |
| 12/21/2021 JD-ES-38    | test                                                                  | Dates Ordered: 12-14-2021                                                         | Processing <u>View</u>           |  |
| Completed Requests: 2  |                                                                       |                                                                                   |                                  |  |
| Date Type<br>Completed | Case Name                                                             | Request Details                                                                   | Status                           |  |
| 12/10/2021 JD-ES-262   | bradley Hosp v memorial hosp                                          | Dates Ordered: 11-30-2021 ADAMS,<br>RICHARD(426009)<br>Docket No: DBDCV206015451S | Request<br>cancelled <u>View</u> |  |
| 12/07/2021 JD-CR-160   | STATE OF CONNECTICUT V. TUESDAY DEC 7 EXTERNAL 160 TESTING<br>11:11AM | Sentence Date: 11-30-2021<br>Judge: BARBARA AARON<br>Docket Nos.:                 | Order<br>Finished <u>Viev</u>    |  |